## **Tests fonctionnels**

## Filtrer les étudiants par nom I.

- 1. Saisir un nom
- 2. Appuyer sur « Filtrer »

| Type de scénario | Erreur                           | Conséquence                                          |
|------------------|----------------------------------|------------------------------------------------------|
| Réussite         |                                  | La liste d'étudiants se filtre en<br>fonction du nom |
| Echec            | Dysfonctionnement du bouton      | La liste ne se filtre pas                            |
| Echec            | Dysfonctionnement de la fonction | Le résultat n'est pas celui attendu                  |

## II. Sélection menu Pilote

1. Appuyer sur « Pilote » dans le menu déroulant

| Type de scénario | Erreur                           | Conséquence                                    |
|------------------|----------------------------------|------------------------------------------------|
| Réussite         |                                  | Redirection sur la page listant les formations |
| Echec            | Dysfonctionnement du bouton      | La redirection ne fonctionne pas               |
| Echec            | Dysfonctionnement de redirection | Redirection sur la mauvaise page               |
| Echec            | Aucun affichage                  | La liste des formations ne s'affiche pas       |

## III. Sélection d'une formation parmi les formations

- 1. Appuyer sur « Pilote » dans le menu déroulant
- Sélectionner une formation dans la liste des formations
  Appuyer sur « afficher les informations »

| Type de scénario | Erreur                      | Conséquence                                                                             |
|------------------|-----------------------------|-----------------------------------------------------------------------------------------|
| Réussite         |                             | Ouverture d'un ihm listant les<br>étudiants inscrits et les modules<br>de la formation. |
| Echec            | Aucun affichage             | La liste des formations ne s'affiche pas                                                |
| Echec            | Dysfonctionnement du bouton | L'ihm ne s'ouvre pas                                                                    |
| Echec            | Ihm vide                    | La liste des étudiants inscrits et des modules de la formation ne s'affichent pas.      |